# راهنمای آموزشی از پرتال کتابخانه

آدرس پرتال: http://centlib.ajums.ac.ir

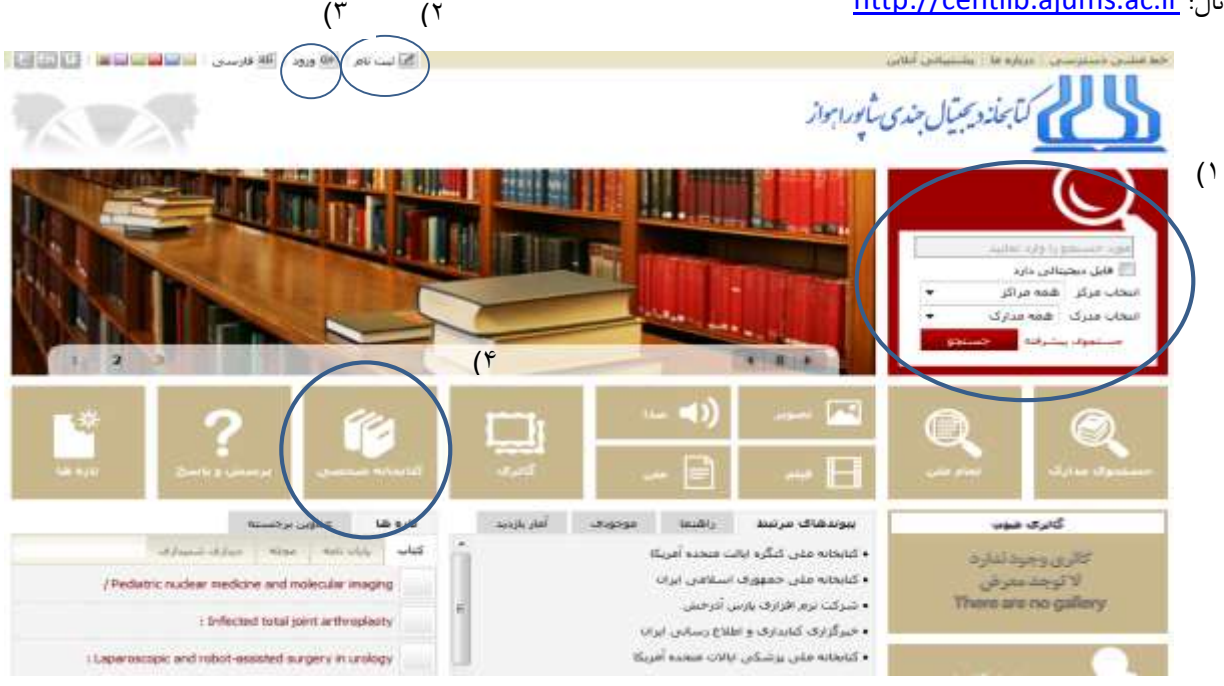

# ۱) جستجو:

باکس جستجو در قسمت بالا و سمت راست صفحهی رابط کاربری قرار دارد. شما میتوانید با وارد کردن کلیدواژهی مورد نظر خود به جستجوی منبع مورد نظرتان بپردازید. در قسمت "انتخاب مرکز" میتوان کتابخانهی مورد نظرتان را انتخاب کنید که این کتابخانه میتواند متعلق به یکی از دانشکدهها یا بیمارستانهای عضو سیستم باشد. در قسمت انتخاب مدرک نیز میتوانید نوع مدرک خود را که شامل کتاب، پایاننامه، مقاله و... میشود انتخاب کنید. سپس روی دکمهی جستجو کلیک کرده و پس از وارد شدن به صفحهی نتایج، روی گزینهی "نمایش" کلیک کنید تا لیست منابع نشان داده شود. برای انجام جستجو میتوانید از گزینهی جستجوی پیشرفته نیز استفاده کنید. این نوع جستجو، جستجوی شما را خاصتر و محدودتر میکند.

|                   | ساده   بیشرا                | يه   مرور   59950 | سادہ   23950ء ر | مىتىرقىم   50 | ه مرور |                             |                 |                     |
|-------------------|-----------------------------|-------------------|-----------------|---------------|--------|-----------------------------|-----------------|---------------------|
| موارد (ت) تور     | ويليامن                     |                   |                 |               |        |                             |                 | الكشي               |
| ا عدم نمایند<br>ق | يىش جوليات                  |                   |                 |               |        | دهداد به<br>۱۳۳ رگورد از ۱۳ | ېن<br>۱۳۹ رکورد | عمليات<br>(يو نعايش |
| سکاه علو          | نوم برسکی اهوار مرکرک ( 30  | 1                 |                 |               |        |                             |                 | المحاجبتين          |
| s 衬               | ، فارسىي ( 30 )             |                   |                 |               |        |                             |                 | (20) مداودتها       |
| بارستات ام        | امام حميدي ( 23 )           |                   |                 |               |        |                             |                 | Laboration and      |
| e -us 🤞           | ، فارسىي ( 23 )             |                   |                 |               |        |                             |                 | and a straight      |
| حد داستکد         | کده برسناری و مامایی ( 20 ) |                   |                 |               |        |                             |                 | (11)                |
| 🎽 کتاب ہ          | ، ھارسىي ( 20 )             |                   |                 |               |        |                             |                 | and a second        |

### ۲) ثبت نام:

در صورتی که عضو کتابخانه نیستید میتوانید با استفاده از گزینهی ثبت نام و پرکردن فرم مربوطه اقدام نمایید. از این طریق درخواست شما به کتابدار ارجاع داده میشود.

# ۳) ورود:

پس از اینکه شما به عضویت کتابخانه درآمدید، میتوانید وارد پرتال کتابخانه شوید. برای وارد شدن، در صورت دانشجو بودن، شماره دانشجویی بعنوان نام کاربری، و شماره ملی بعنوان کلمه عبور در نظر گرفته شده است؛ در صورتی که شما جزء پرسنل دانشگاه باشید، شماره ملی بعنوان نام کاربری، و شماره شناسنامه بعنوان کلمه عبور بکار میرود.

۴) کتابخانه شخصی:

پس از وارد شدن به پرتال، شما میتوانید در این قسمت کلیه منابع مورد علاقهی خود، منابع در دست امانت، و منابع رزرو شده خودتان را مشاهده کنید. پس از کلیک کردن روی گزینهی کتابخانه شخصی، صفحهی زیر برای شما نمایان میشود که دارای سه تب است: تب مربوط به کتابخانهی شخصی (شامل منابع مورد علاقهی کاربر)، تب مشاهده مدارک در امانت کاربر، و تب مشاهده رزروهای کاربر.

| بانی آنلای        | (ین                   |                      |            |                        | ů                                                                     | ئاربر ري | دانه نوری مب | یسا 🗄 🛃 در-                                                             | خواست عضويا                                | ت 🕴 🛅 فارس | ی 🗄 😔 خرو | چ 🗄 🏦 صف | جه اصلح |  |  |  |
|-------------------|-----------------------|----------------------|------------|------------------------|-----------------------------------------------------------------------|----------|--------------|-------------------------------------------------------------------------|--------------------------------------------|------------|-----------|----------|---------|--|--|--|
| لجدة              | ی شاپورا ہ            | واز                  |            |                        |                                                                       |          |              | مورد جستجو را وارد نمایید<br>۲ جستجوی مدارک ۲ نمام متن ۲ منابع دیجینالی |                                            |            |           |          |         |  |  |  |
| اصطا              | للاحتامه              | تمامر متن            | منابع ديجب | يتالى مى               | ستندات                                                                | گالرى    | کناب         | بخانه شخص                                                               | ى پرس                                      | ش و پاسخ   | تازه ها   |          |         |  |  |  |
| ¦ <del>&lt;</del> | کنابخانه شخ           | صی   <b>مشا</b>      | هده مدارک  | ت در امانت کا          | ربر   مشا                                                             | ده رزرو  | های کاربر    |                                                                         |                                            |            |           |          |         |  |  |  |
| مشخد              | صات عضو               |                      |            |                        |                                                                       |          | ·            |                                                                         |                                            |            |           |          |         |  |  |  |
| ۵                 | نام عض<br>شمارہ عضویت | و: ریحانه نور۶<br>۰: | ی میسا     |                        | کتابخانه:   کتابخانه دانشکده پرستاری و مامایی<br>وضعیت اعتبار:   فعال |          |              |                                                                         |                                            |            |           |          |         |  |  |  |
| مدارک             | ک در دست اما          | نت                   |            |                        |                                                                       |          |              |                                                                         |                                            |            |           |          | e e     |  |  |  |
|                   | عنوات                 |                      |            |                        |                                                                       |          |              | امانت                                                                   | محل                                        | ديركرد -   |           |          |         |  |  |  |
| رديف              | مدرک                  | شماره ثبت            | جلد        | از تاریخ               | تا تاريخ                                                              |          | وع امانت     | دهنده                                                                   | نگهداری                                    | روز        | يادداشت   | عمليات   |         |  |  |  |
| 1                 | تا سبز شوم<br>از عشق  | 1742.                |            | rq <del>f</del> /•f/r• | /•٧/١٧                                                                | 179      | عادى         | ریحانه نوری<br>میسا<br>/کارمند                                          | کتابخانه<br>دانشکده<br>پرستاری و<br>مامائی |            |           |          |         |  |  |  |

### ۵) رزرو منابع:

بعداز وارد شدن به پرتال، به انجام جستجوی منبع مورد نظر خود بپردازید، سپس روی گزینهی موجودی کلیک کنید تا وارد فهرستبرگهی منبع شوید.

| فنوت مشاوره وروات درمانی گروهی              | : otgate   |
|---------------------------------------------|------------|
| WMYT+ SATT & ITVV : Lais                    | شىمارە راھ |
| کوری، جرالد                                 | بديدآور :  |
| . ) TVV :                                   | تاريخ تشر  |
| يعثت                                        | ناعبر :    |
| 😓 كناب[كناب]                                | نوع ماده ا |
| واحد دانشنکده پرستارف و مامایی<br>افرودن به | مرکز :     |
| السما : الف ۲۷۸هـ/PQ۹۲۷۶                    | شامره رالا |

پس از وارد شدن به قسمت فهرستبرگهی منبع، در سمت چپ، بالا، سه گزینه وجود دارد که یکی از این گزینه ها درخواست رزرو میباشد، شما با کلیک روی این گزینه و انجام مراحل بعدی، منبع را رزرو خواهید کرد که درخواست رزرو شما بوسیلهی کتابدار مربوطه تأیید میشود و منبع به مدت "دو روز" به رزرو شما میماند که در این مدت منبع توسط فرد دیگری نمیتواند به امانت برده شود. همچنین گزینه دیگری با عنوان "افزودن به کتابخانه شخصی" وجود دارد که شما میتوانید با کلیک روی این گزینه منبع مورد نظر را به عنوان یکی از علایق خود به قسمت کتابخانهی شخصی (که قبلا توضیح داده شد) انتقال دهید.

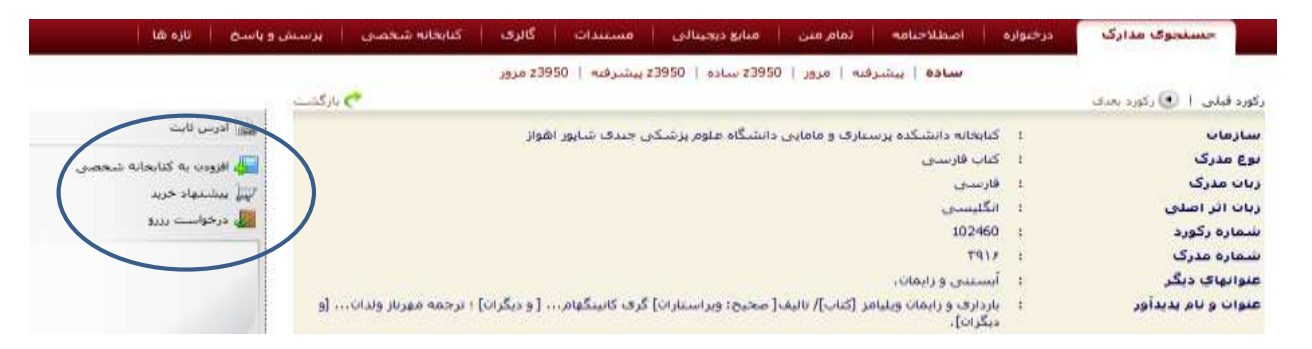

فهرستبرگەي منبع